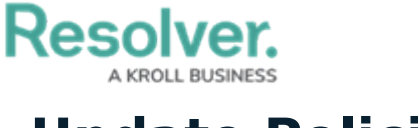

## **Update Policies**

Last Modified on 03/05/2021 5:52 pm EST

Once a policy has been moved to the **Under Revision** or **Overdue** workflow state, the policy owner must then ensure that it has been properly documented and is up to date. Once the policy has been updated, it is then sent to the assigned policy reviewer for review. All policies that require action from the policy owner appear on the My Tasks page.

| :RESOLVER                           | ( <b>Q</b>                                     | 000                      | ? ହ   |
|-------------------------------------|------------------------------------------------|--------------------------|-------|
| Home                                | ✓ My Tasks                                     |                          |       |
|                                     |                                                |                          |       |
| My Tasks                            | \$ SORT ∨ Q SEARCH                             | Policy<br>Workflow State | 0     |
| P-1 Quarantine<br>Assigned to me or | e Policy OVERDUE<br>Feb 22nd, 2021             | 2                        |       |
| P-3 Mask Polic<br>Assigned to me or | V OVERDUE<br>Feb 26th, 2021                    |                          | 3     |
| P-6 Disaster R<br>Assigned to me or | ecovery Policy UNDER REVISION<br>Mar 4th, 2021 | Under Revision • Ov      | erdue |
| P-7 Privacy Pc<br>Assigned to me or | licy UNDER REVISION<br>Mar 5th, 2021           |                          |       |

Policies assigned to the Policy Owner on the My Tasks page.

## To update policies:

- Log into a user account that's been added to the **Policy Owner** user group to display the My Tasks page.
- Click a policy in the Under Revision or Overdue workflow state to open the Policy Overview form.

## Resolver.

| Applications     Policy Colution: Under Revision     Privacy Policy     Provide updates to this policy in the "Policy Narrative" section below. If applicable, add commentary to your updates in the "Policy Owner Comments" field.     Policy Details     Policy Name   Privacy Policy   Description   The policies and procedures that all employees are legally obligated to follow in order to protect customers' personal information.     Business Unit Version   Corporate 1 | RESOLVER                                                                                               | ⊕ ( <b>Q</b>                                         | 000                                | 0 2          |
|----------------------------------------------------------------------------------------------------|----------------------------------------------------------------------------------------------------|------------------------------------------------------|------------------------------------|--------------|
| Privacy Policy       P.7         Provide updates to this policy in the "Policy Narrative" section below. If applicable, add commentary to your updates in the "Policy Owner Comments" field.       PRINT / EXPORT         Policy Details       Privacy Policy         Privacy Policy                                                                                                    | oplications ~                                                                                          |                                                      |                                    |              |
| Privacy Policy Provide updates to this policy in the "Policy Narrative" section below. If applicable, add commentary to your updates in the "Policy Owner Comments" field. PRINT / EXPORT Policy Details Policy Name Privacy Policy Description The policies and procedures that all employees are legally obligated to follow in order to protect customers' personal information. Eusiness Unit Version Torporate 1                                                               |                                                                                                    |                                                      |                                    |              |
| Privacy Policy Provide updates to this policy in the "Policy Narrative" section below. If applicable, add commentary to your updates in the "Policy Owner Comments" field. Privacy Details Policy Details Policy Name Privacy Policy Description The policies and procedures that all employees are legally obligated to follow in order to protect customers' personal information. Business Unit Version Corporate 1                                                              | Policy Status Under Revision                                                                           |                                                      |                                    |              |
| Provide updates to this policy in the "Policy Narrative" section below. If applicable, add commentary to your updates in the "Policy Owner Comments" field.  Policy Details  Policy Name Privacy Policy  Description The policies and procedures that all employees are legally obligated to follow in order to protect customers' personal information.  Business Unit Version 1                                                                                                   | Privacy Policy                                                                                         |                                                      |                                    | P-7 •••      |
| Policy Details       Policy Name       Privacy Policy       Description       The policies and procedures that all employees are legally obligated to follow in order to protect customers' personal information.       Business Unit     Version       Corporate     1                                                                                                    | Provide updates to this policy in the "                                                                | Policy Narrative" section below. If applicable, add  | commentary to                      |              |
| Policy Details Policy Name Privacy Policy Description The policies and procedures that all employees are legally obligated to follow in order to protect customers' personal information. Business Unit Version Corporate 1                                                                                                    | your updates in the Policy Owner Co                                                                    | mments held.                                         | PRI                                | NT / EXPORT  |
| Policy Details         Policy Name         Privacy Policy         Description         The policies and procedures that all employees are legally obligated to follow in order to protect customers' personal information.         Business Unit       Version         Corporate       1                                                                                                    |                                                                                                    |                                                      |                                    |              |
| Description         The policies and procedures that all employees are legally obligated to follow in order to protect customers' personal information.         Business Unit       Version         Corporate       1                                                                                                    | Policy Details                                                                                         |                                                      |                                    |              |
| The policies and procedures that all employees are legally obligated to follow in order to protect customers' personal information.         Business Unit       Version         Corporate       1                                                                                                    | Policy Details Policy Name Privacy Policy                                                              |                                                      |                                    |              |
| Business Unit Version       Corporate     1                                                                                                    | Policy Details<br>Policy Name<br>Privacy Policy<br>Description                                         |                                                      |                                    |              |
| Business Unit Version       Corporate     1                                                                                                    | Policy Details Policy Name Privacy Policy Description The policies and procedures that a               | all employees are legally obligated to follow in orc | ler to protect customers' personal | information. |
| Business Unit Version Corporate 1                                                                                                    | Policy Details Policy Name Privacy Policy Description The policies and procedures that a               | all employees are legally obligated to follow in orc | ler to protect customers' personal | information. |
| Business Unit     Version       Corporate     1                                                                                                    | Policy Details Policy Name Privacy Policy Description The policies and procedures that a               | all employees are legally obligated to follow in orc | ler to protect customers' personal | information. |
| Corporate 1                                                                                                    | Policy Details Policy Name Privacy Policy Description The policies and procedures that a               | all employees are legally obligated to follow in orc | ler to protect customers' personal | information. |
|                                                                                                    | Policy Details Policy Name Privacy Policy Description The policies and procedures that a Business Unit | all employees are legally obligated to follow in orc | ler to protect customers' personal | information. |

The Policy Overview form.

- 3. Optional: In the Policy Details section:
  - a. Edit the name and description of the policy in the **Policy Name** and **Description** fields as required.
  - b. Enter the current version of this policy in the **Version** field.
- 4. In the **Policy Narrative** section:
  - a. **Optional**: Drag files to the **Supporting Attachments** section to add them to the policy. You can also click in the boxes below **Supporting Attachments** to browse for files on your machine, or to enter a URL link.
  - b. If you do not attach any supporting documentation to the policy, document the body of the policy in the **Policy Narrative** field.

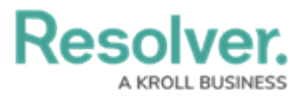

|                                                                                                    | ts                                                                                                    |                                                                                                    |                                                                                                    |                                                                                                    |                                                                         |
|----------------------------------------------------------------------------------------------------|----------------------------------------------------------------------------------------------------|----------------------------------------------------------------------------------------------------|----------------------------------------------------------------------------------------------------|----------------------------------------------------------------------------------------------------|-------------------------------------------------------------------------|
| Privacy Policy 2020.d                                                                                                    | ocx / ×                                                                                                    |                                                                                                    |                                                                                                    |                                                                                                    |                                                                         |
|                                                                                                    |                                                                                                    | Drag fil                                                                                                    | os boro or click to soloct                                                                                                    |                                                                                                    |                                                                         |
|                                                                                                    |                                                                                                    | Diagin                                                                                                    | es here of click to select                                                                                                    |                                                                                                    |                                                                         |
|                                                                                                    |                                                                                                    | 011.1.1                                                                                                    | or                                                                                                    |                                                                                                    |                                                                         |
|                                                                                                    |                                                                                                    | Click to                                                                                                    | add a web link to a file                                                                                                    |                                                                                                    |                                                                         |
|                                                                                                    |                                                                                                    |                                                                                                    |                                                                                                    |                                                                                                    |                                                                         |
| licy Narrative                                                                                                    |                                                                                                    |                                                                                                    |                                                                                                    |                                                                                                    |                                                                         |
| Normal 🗧 B                                                                                                    | <u>и U - 5 Т</u> ,                                                                                                    | = = =                                                                                                    | ≣ ≣ %                                                                                                    |                                                                                                    | 8                                                                       |
|                                                                                                    |                                                                                                    | the second second second second second second second second second second second second second second second se                                        |                                                                                                    |                                                                                                    |                                                                         |
| Sed ut perspiciatis un<br>quae ab illo inventore<br>aspernatur aut odit au<br>quisquam est, qui dol<br>ncidunt ut labore et c<br>corporis suscipit laboi<br>velit esse quam nihil r | de omnis iste natu<br>veritatis et quasi a<br>It fugit, sed quia co<br>orem ipsum quia d<br>lolore magnam alio<br>riosam, nisi ut aliqu<br>nolestiae consequa | s error sit volupta<br>rchitecto beatae v<br>onsequuntur magr<br>olor sit amet, cons<br>juam quaerat volu<br>id ex ea commodi<br>atur, vel illum qui c | tem accusantium doloremq<br>vitae dicta sunt explicabo. N<br>ni dolores eos qui ratione vo<br>sectetur, adipisci velit, sed c<br>ptatem. Ut enim ad minima<br>i consequatur? Quis autem<br>dolorem eum fugiat quo vol | ue laudantium, totam rem aperiam<br>Jemo enim ipsam voluptatem quia<br>oluptatem sequi nesciunt. Neque p<br>quia non numquam eius modi temp<br>a veniam, quis nostrum exercitation<br>vel eum iure reprehenderit qui in e<br>uptas nulla pariatur | , eaque ipsa<br>voluptas sit<br>orro<br>ora<br>iem ullam<br>a voluptate |

5. In the **Review Comments** section, enter any comments you have about the policy in the

Policy Owner Comments section.

| Normal                                                          | ÷                                                | ві                                                | <u>U</u>                                   | <del>S</del> <u>7</u> x                          | =                                            | = =                                               | ≣                                              | 1<br>2<br>2                              | B                                                                                                    |                                                                                             | 8      |
|-----------------------------------------------------------------|--------------------------------------------------|---------------------------------------------------|--------------------------------------------|--------------------------------------------------|----------------------------------------------|---------------------------------------------------|------------------------------------------------|------------------------------------------|----------------------------------------------------------------------------------------------------|---------------------------------------------------------------------------------------------|--------|
| Neque po<br>tempora i<br>exercitatii<br>repreheno<br>nulla pari | orro qui<br>ncidum<br>onem u<br>derit qu<br>atur | squam es<br>t ut labor<br>llam corp<br>i in ea vo | st, qui<br>re et do<br>poris su<br>bluptat | dolorem<br>olore maq<br>uscipit la<br>e velit es | ipsum qu<br>gnam alic<br>boriosam<br>se quam | iia dolor<br>juam qua<br>, nisi ut a<br>nihil mol | sit amet<br>aerat vol<br>aliquid e<br>estiae c | t, conse<br>luptate<br>x ea co<br>onsequ | ctetur, adipisci velit, sed q<br>m. Ut enim ad minima veni<br>mmodi consequatur? Quis<br>atur, vel illum qui dolorem | uia non numquam eius n<br>am, quis nostrum<br>autem vel eum iure<br>eum fugiat quo voluptas | nodi   |
| Your cont                                                       | ent is s                                         | aved                                              |                                            |                                                  |                                              |                                                   |                                                |                                          |                                                                                                    | Remaining characters                                                                        | : 1950 |
|                                                                 | ~                                                | ommonte                                           |                                            |                                                  |                                              |                                                   |                                                |                                          |                                                                                                    |                                                                                             |        |

6. Click **Submit for Review** to submit this policy to its assigned policy review for review.